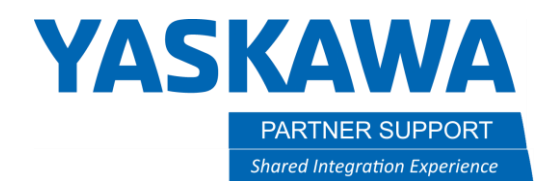

This document captures ideas, experiences, and informal recommendations from the Yaskawa Partner Support team. It is meant to augment – not supersede manuals or documentation from motoman.com. Please contact the Partner Support team at <a href="mailto:partnersupport@motoman.com">partnersupport@motoman.com</a> for updates or clarification.

# How to Transfer Files to and from MotoSim and a Real Controller

### Introduction

It can be a little confusing, at first, trying to copy job and system files from MotoSim to a real controller and back. But the process is simple.

## Copy Files from MotoSim to a Real Controller:

1. In the virtual pendant cursor over to **EX. MEMORY** and select **SAVE** 

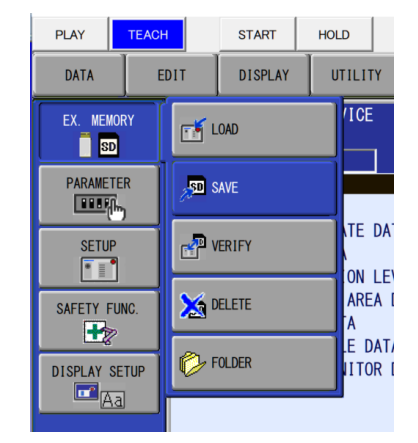

2. Arrow down to each file to copy and press the spacebar to select it

#### \* WELDTEST

a. Note: To copy all files (EX: JOB) select the EDIT button then SELECT ALL

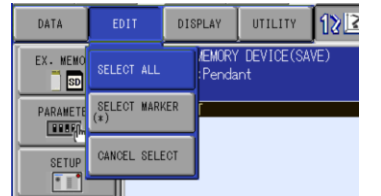

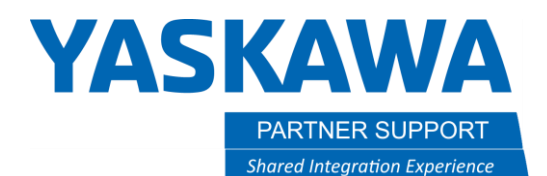

This document captures ideas, experiences, and informal recommendations from the Yaskawa Partner Support team. It is meant to augment – not supersede manuals or documentation from motoman.com. Please contact the Partner Support team at <a href="mailto:partnersupport@motoman.com">partnersupport@motoman.com</a> for updates or clarification.

- 3. Press ENTER to copy the file(s) to the "Storage Card" Folder.
  - a. In the Virtual controller the Storage Card is a subfolder of the sim's controller folder. It can be easily accessed from the yellow folder icon at the top of the virtual pendant, *circled in red*.
- 4. Pressing the folder button opens it in windows, where the data can be manually copied to a flash drive, which in turn can be inserted into the real controller.

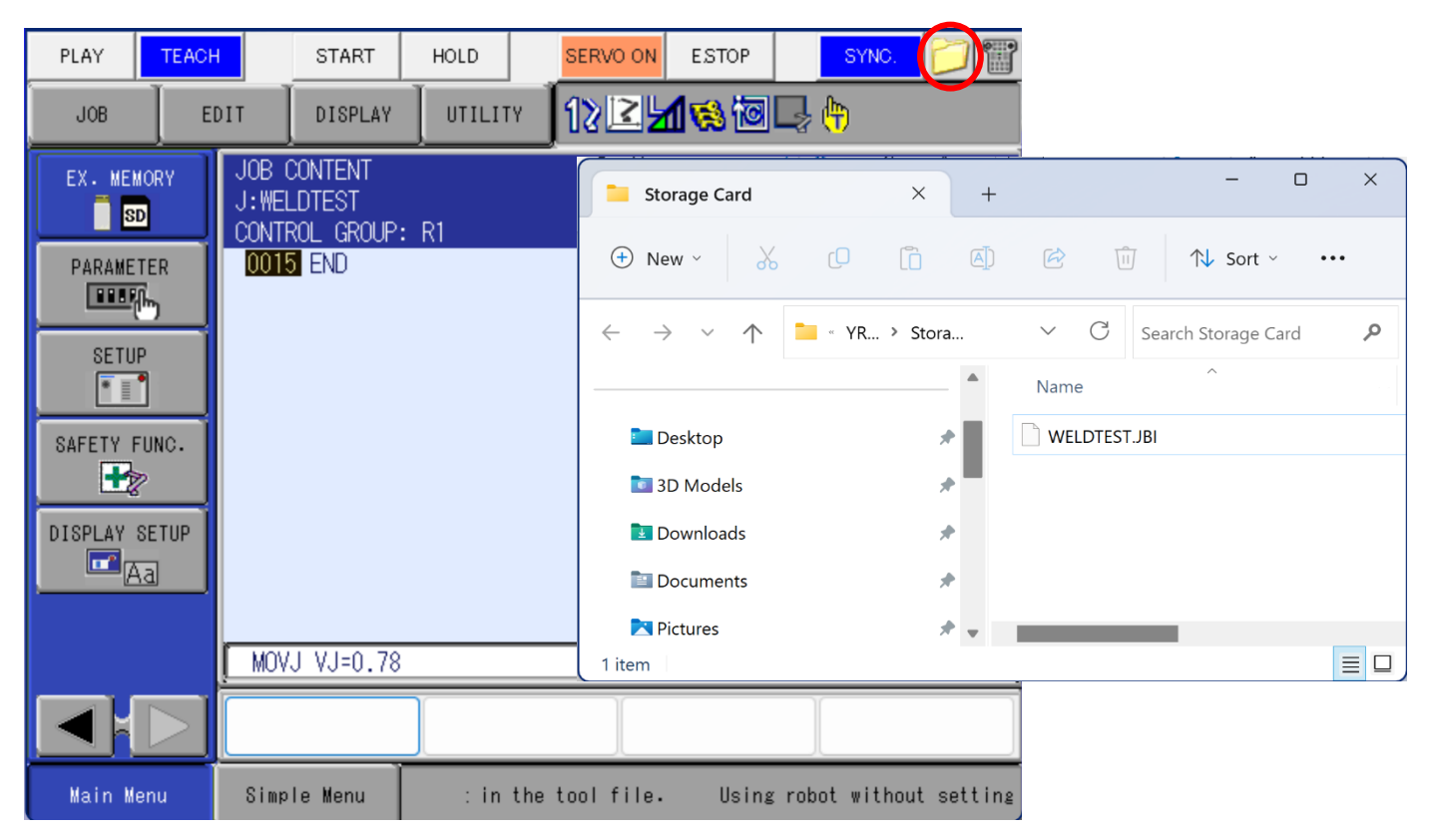

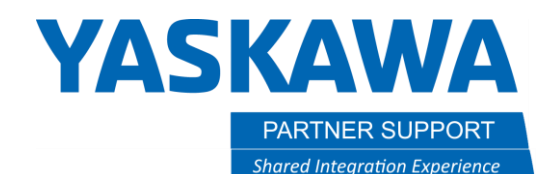

This document captures ideas, experiences, and informal recommendations from the Yaskawa Partner Support team. It is meant to augment – not supersede manuals or documentation from motoman.com. Please contact the Partner Support team at <a href="mailto:partnersupport@motoman.com">partnersupport@motoman.com</a> for updates or clarification.

## Load Files into MotoSim from a Real Controller

- 1. Drop the files from the real controller to the **Storage Card** folder by selecting the yellow folder icon, *circled in red*.
- 2. In the virtual pendant cursor over to EX. MEMORY and select LOAD

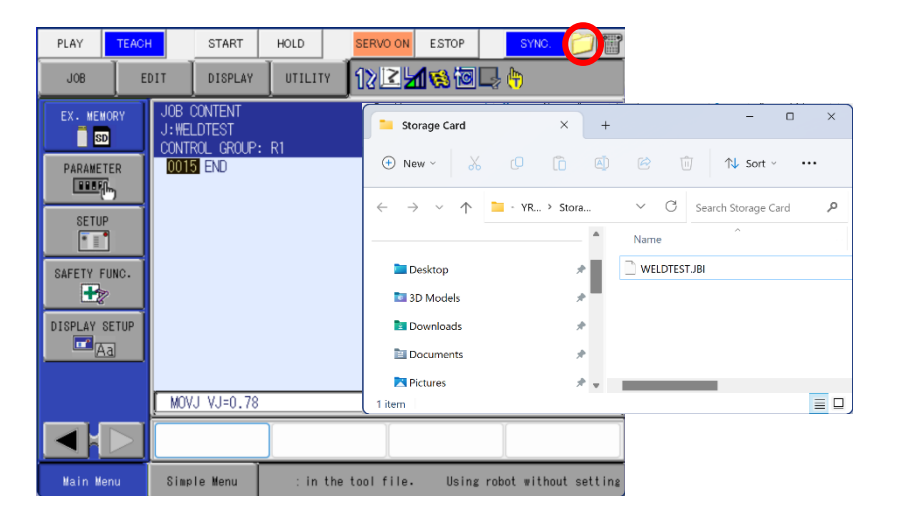

- a. When loading job data make sure the SERVOS are ON
- b. When loading system data make sure the SERVOS are OFF
- 3. Arrow down to each file to load and press the spacebar to select it

#### \* WELDTEST

a. Note: To copy all files (EX: JOB) select the **EDIT** button then

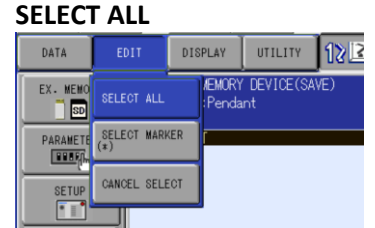

4. Press **ENTER** to add the files to the virtual controller.

| PLAY TEACH    | +          | START   | HOLD  |
|---------------|------------|---------|-------|
| JOB E         | DIT        | DISPLAY | UTILI |
| EX. MEMORY    | LOAD       |         |       |
| PARAMETER     | SAVE       |         |       |
| SETUP         | r 🎝        | ERIFY   |       |
| SAFETY FUNC.  | ×۵         | ELETE   |       |
| DISPLAY SETUP | <b>р</b> г | OLDER   |       |